### Introduction

The example runs on Nordic nRF52832 SoC. The block diagram of this example is as follows:

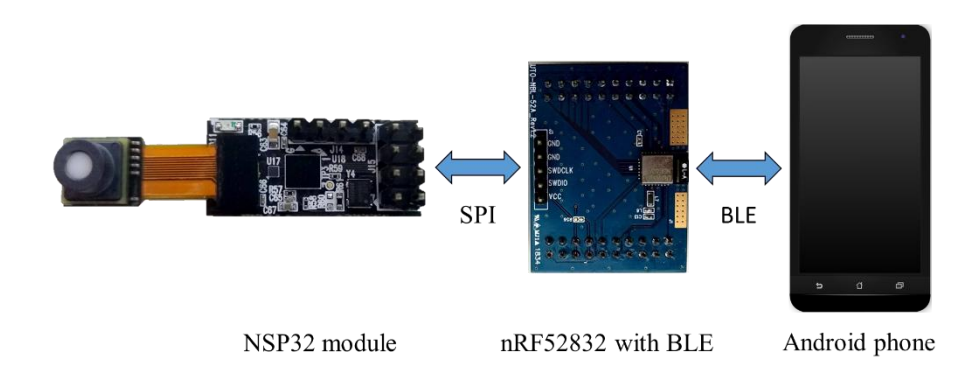

In this example, nRF52832 acts as a forwarder, to forward command packets and return packets between the NSP32 module and the Android phone. The Android app can wirelessly (through bluetooth) control NSP32 module and get the spectrum data.

Note: This example must run in conjunction with the "Android SpectrumMeter" APK installed on an Android phone. Please check "NSP32 Java API for Android / desktop" for getting this Android project and APK.

### **API Source File Location**

- The API source files are located under [/examples/nRF52/SpectrumMeter/NanoLambdaNSP32/], along with nRF52Adaptor.h and nRF52Adaptor.cpp tailored for nRF52.
- 2) NSP32CWrapper.h and NSP32CWrapper.c are also provided under the same folder, to enable NSP32 API being called from C source code (i.e. main.c).

### **Hardware Setup**

- 1) Tested on
  - nRF52832

- 2) Setup
  - (a) using NSP32m DBK Development Board Kit with J3 disconnected.

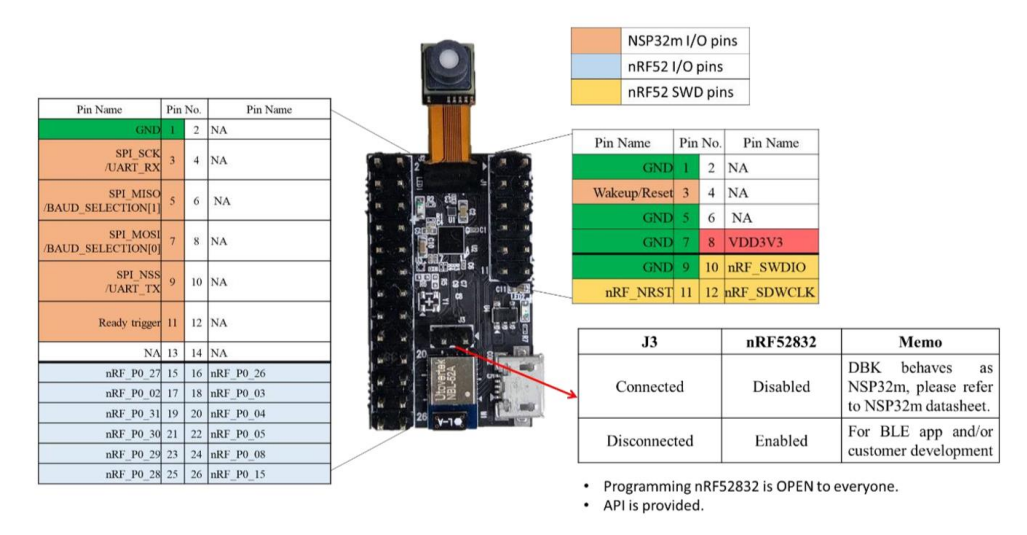

(b) or manually configure your NSP32m with your nRF52 in the following way:

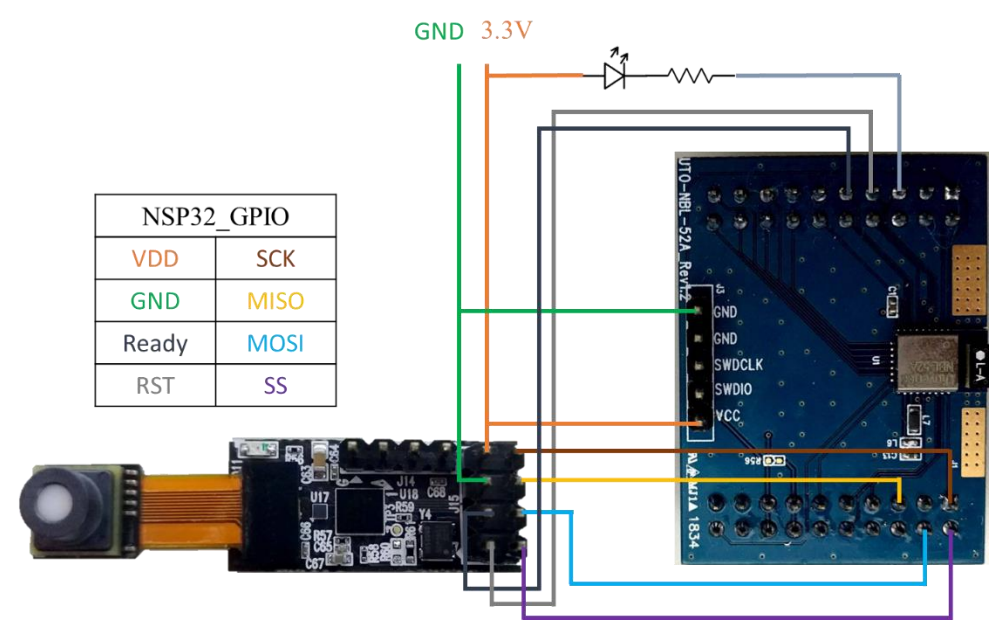

Table below is the pin connections between NSP32 and nRF52832 (on PCA10040 Development Kit board).

| GPIO  | Hardware | NSP32 Pin | nRF52832 |
|-------|----------|-----------|----------|
| Power | VDD      | VDD3V3    | VDD      |
|       | GND      | GND       | GND      |

| SPI Signal | Wakeup/Reset | RST   | P0.16 |
|------------|--------------|-------|-------|
|            | SPI SSEL     | SS    | P0.22 |
|            | SPI MOSI     | MOSI  | P0.23 |
|            | SPI MISO     | MISO  | P0.24 |
|            | SPI SCK      | SCK   | P0.25 |
|            | Ready        | Ready | P0.14 |

#### Status LED

Connect nRF52832 P0.18 to a resistor and a LED as follows.

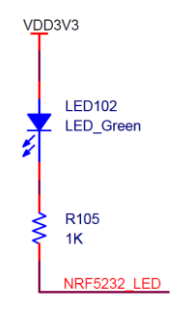

## **Pre-built hex**

- A pre-built hex file is located at [/examples/nRF52/SpectrumMeter/pca10040/s132/arm5\_no\_packs/\_build/nrf528 32\_xxaa.hex].
- 2) You can program the hex to nRF52832 by flashers (e.g. nRFgo or J-Flash).
- 3) The example requires Nordic SoftDevice present on nRF52832. Make sure you program the "S132 v6.1.0 SoftDevice (provided with nRF SDK 15.2.0)" before hand.

## **Software Setup**

1) Runs on

Keil uVision5

2) Setup

If you need to rebuild the hex file, or want to modify the example code, you can follow these steps:

- 1. Install Keil5 IDE.
- 2. Download "nRF SDK 15.2.0" and extract it to your hard drive. Say the extracted path is {SDK}.
- Put the [/examples/nRF52/SpectrumMeter] folder under [{SDK}/examples/ble\_peripheral/].
- 4. Open [{SDK}/examples/ble\_peripheral/SpectrumMeter/pca10040/s132/arm5\_no\_p

acks/image\_transfer\_demo\_pca10040\_s132.uvprojx] in Keil5.

 Build the project, and you will get the hex file at [{SDK}/examples/ble\_peripheral/SpectrumMeter/pca10040/s132/arm5\_no\_p acks/\_build/nrf52832\_xxaa.hex].

#### **Project Disclamation**

This example is modified from a demo project from Nordic, which could be found at [https://github.com/NordicPlayground/nrf52-ble-image-transfer-demo]. We try to do minimum modifications and keep the original codes as much as possible.

#### **Run the Example**

To run the example, program the hex file and Nordic SoftDevice to nRF52832. Then power on.

- When BLE is advertising, you shall see the nRF status LED blinking.
- After Android app connects nRF, the nRF status LED will keep lighting.
- If the advertising times out (i.e., Android app does not connect within 180 seconds), nRF will go system-off.

Note: Users need to wake it up through the reset pin or use "power-off  $\rightarrow$  power-on" procedure.

# Appendix

nRF52832 programming guide (using nRFgo studio)

Hardware interface: SEGGER J-LINK SWD

Software: nRFgo studio

| Step1. P                                                                                          | rogram 'SoftDev                                                        | vice' (.hex file)                                                                                                    | Step2. Program 'Application' (.hex file)                                                           |                                                                           |                                                                                                    |
|---------------------------------------------------------------------------------------------------|------------------------------------------------------------------------|----------------------------------------------------------------------------------------------------|----------------------------------------------------------------------------------------------------|---------------------------------------------------------------------------|----------------------------------------------------------------------------------------------------|
| 🛤 nRFgo Studio                                                                                    |                                                                        | - D X                                                                                                    | 🛤 nRFgo Studio                                                                                     |                                                                           | - 🗆 X                                                                                                    |
| File View nRF8001 Setup Help                                                                      |                                                                        |                                                                                                    | File View nRF8001 Setup Help                                                                       |                                                                           |                                                                                                    |
| Feature X   * 2.4 GHz   * Front-End Tests   TX carrier wave output RX constant carrier/LD leakage | SBOGER to use: 22410034 v Retroit                                      | 2                                                                                                    | Feature X   * 2.4 GHz   * From-End Tests   TXC carrier wave output RXC constant carrier/LO leakage | SEGGER to use: 29480924 * Refault                                         | 2                                                                                                    |
| TX/RX channel sweep<br>RX sensitivity<br>W Bluetooth<br>nRF8001 Configuration<br>Dispatcher       | Region 1 (Application)                                                 | Program.2010evice Program.Applantion. Program.Boofcoder<br>Programming of SoftDevice on aRF5x device<br>Prot program. (2,a152,6.1.0,a0Mevice.hex) Brown. | TX/RX channel sweep<br>RX sensitivity<br>W Bluetooth<br>nRF8001 Configuration<br>Dispatcher        | Region 1 (Application)<br>Size . 100 MB                                   | Program.SofDevice Program Application Program.Boodooder<br>Programming of Application on nRF5x device<br>File to program ProclaminEFInetTSR72_com.lex Brown. |
| Trace Translator<br>Direct Test Mode<br>#RF8002                                                   | Address: 0x20000                                                       | DefDevice nice (AD): 152 C<br>DefDevice nice (AD): 152 C<br>Enable DefDevice posterion (UICR CLENE):                                                     | Trace Translator<br>Direct Test Mode<br>NRF8002                                                    | Address: 0x26000                                                          | Lock value chy from rescheck                                                                                                    |
| Device Meeger X<br>Notherbacks<br>INF5x Programming<br>nRF24LU1+ Bootloaders                      | Region (CSchDawice)<br>Bue: 132 AB<br>Pitmware<br>Unbuewn (H. Bollind) | Traty Real                                                                                                    | Device Mesager ×<br>Motherboards<br>INPSs Programming<br>INPS4LU1+ Booffoaders                     | Region O (SoftDurice)<br>Sile: 152 MB<br>Permenen:<br>Unknown Od Bullhar) | Tropus Tudy Red                                                                                                    |
|                                                                                                   | Erns el                                                                |                                                                                                    |                                                                                                    | Eros al                                                                   | ]                                                                                                    |

Programming nRF52832 via J-LINK

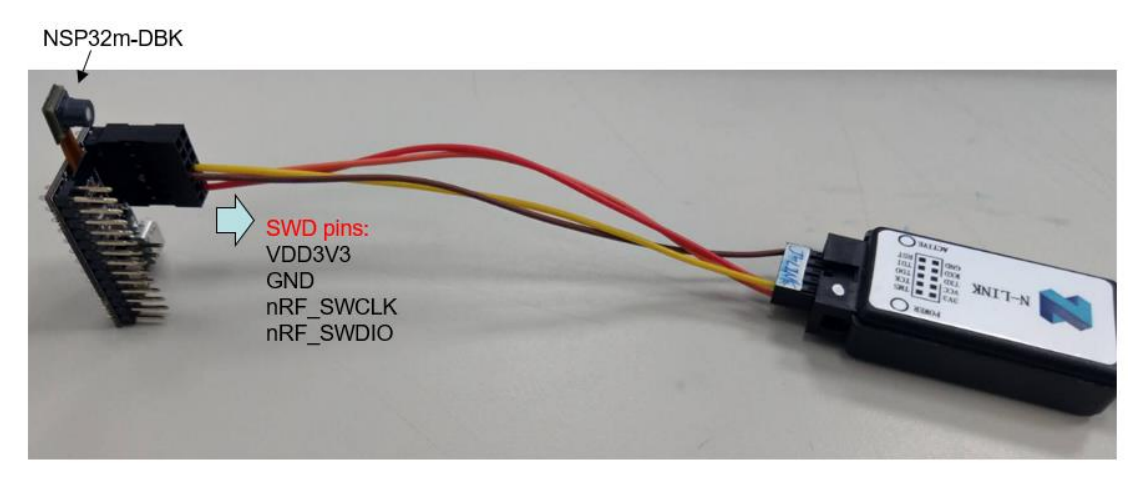

Android API example

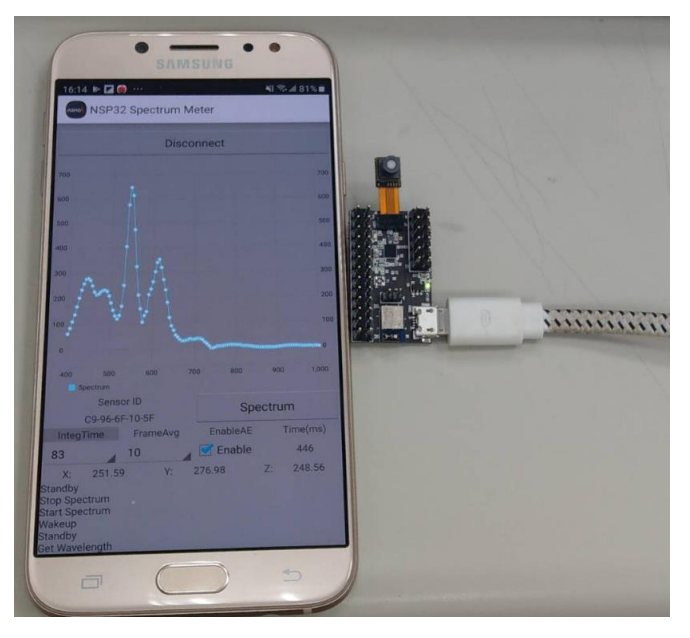